# ¿Cómo realizar el alta de **PERFILES**?

El administrador podrá armar uno o varios Perfiles para luego ser asignado a uno o varios operadores

Para realizar el alta de Perfiles, el Administrador deberá ingresar al menú "ADMINISTRACIÓN", solapa "PERMISOS", opción "PERFILES".

Posteriormente deberá presionar "BUSCAR" para continuar.

| Banco Provincia               |                                        |           |             |           |         | sajes al Banco   N | lanual en Lín                     |                              |                                          |                                                                     |                                                             |
|-------------------------------|----------------------------------------|-----------|-------------|-----------|---------|--------------------|-----------------------------------|------------------------------|------------------------------------------|---------------------------------------------------------------------|-------------------------------------------------------------|
| Inicio Cuentas                | Transferenci                           | as Pagos  | Inversiones | Préstamos | Seguros | Solicitudes        | Personalización                   | Archivos                     | Autorizaciones                           | Administraciór                                                      |                                                             |
| Usuarios Perm                 | nisos Desblo                           | queo de u | suarios     |           |         |                    |                                   |                              |                                          |                                                                     |                                                             |
| Bienvenid<br>Ayuda<br>Búsqued | ntas y productos<br>files<br>la conjur | nto de    | permiso     | 15        |         | Últim              | Viernes 3<br>o acceso - Viernes 3 | 31 de Mayo d<br>31 de Mayo d | le 2013 - 16:48:16<br>le 2013 - 11:27:18 | Accesos<br>» Últimos N<br>» Agenda d<br>» Transferenc<br>» Consulta | Directos<br>lovimientos<br>e Pagos<br>las a Terceros<br>CBU |
|                               |                                        |           |             |           |         |                    |                                   |                              |                                          | Cotizació                                                           | n del dólar                                                 |
| Alias:                        |                                        |           |             |           |         |                    |                                   |                              |                                          | Compra<br>Venta                                                     | 5,200<br>5,800                                              |
| Estado:                       |                                        |           |             | ~         |         |                    |                                   |                              |                                          |                                                                     |                                                             |
|                               |                                        |           |             | Buse      | car     |                    |                                   |                              |                                          |                                                                     |                                                             |

El sistema mostrará una pantalla con todos los perfiles creados hasta el momento.

| Lista conjunto de permi | isos                        |         |
|-------------------------|-----------------------------|---------|
|                         |                             | 1       |
| Alias                   | Estado                      | Detalle |
| Default                 | Activo                      | Ð,      |
| esultados 1 - 1 de 1.   |                             |         |
|                         |                             |         |
|                         | Nuevo Perfil Nueva búsqueda | ]       |

En "Lista de conjunto de permisos", se encontrará en estado "activo" el alias "Default" que segenera en forma automática Para la creación de un nuevo perfil se debe hacer click en el botón **"Nuevo Perfil"** 

En la pantalla siguiente el sistema nos muestra una grilla con el menú de todos los productos disponibles, dentro de los mismos hay una serie decheck box los cuales podemos marcar o desmarcar de acuerdo al perfil que se le pretenda dar al conjunto a crear.

| *Alias                                                                                                    | consultas                             |
|----------------------------------------------------------------------------------------------------|---------------------------------------|
| <ul> <li>Inicio</li> <li>Cuentas</li> <li>Transferencias</li> <li>Pagos</li> <li>Inversiones</li> <li>Préstamos</li> <li>Seguros</li> <li>Solicitudes</li> <li>Personalización</li> <li>Archivos</li> <li>Autorizaciones</li> </ul> | Seleccionar todos Deseleccionar todos |
|                                                                                                    | Aceptar Volver                        |

### Alta conjunto de permisos

En el campo **"Alias"** se deberá consignar el título del perfil que se desea armar, por ejemplo **"Consultas"** y hacer un click en **"Aceptar".** 

En la imagen anterior, se detalla a modo de ejemplo la selección realizada para el alias Consultas El sistema nos muestra la pantalla **"CONFIRMACIÓN ALTA CONJUNTO DE PERMISOS".** 

#### Alta conjunto de permisos

| - 🗹 📴 Inicio               |                                     |                   |    |  |
|----------------------------|-------------------------------------|-------------------|----|--|
| Posició                    | n Consolidada                       |                   |    |  |
| - Person                   | alizar Posición Consolidada         |                   |    |  |
| Operac                     | iones Realizadas por Banca Internet |                   |    |  |
| 🕂 🔽 🔁 Cuenta               | 5                                   |                   |    |  |
| <ul> <li>Saldos</li> </ul> |                                     |                   |    |  |
| - Movimie                  | entos                               |                   |    |  |
| CBU                        |                                     |                   |    |  |
| 🔹 🗉 🛅 Débi                 | tos Automáticos                     |                   |    |  |
| Cheque                     | s en Custodia                       |                   |    |  |
| Extract                    | os Electrónicos                     |                   |    |  |
| 🕂 🗌 🚞 Transfe              | rencias                             |                   |    |  |
| 🔹 🗌 🛅 Pagos                |                                     |                   |    |  |
| 🔹 🗔 🛅 Inversio             | nes                                 |                   |    |  |
| 🗧 🗹 📴 Préstar              | nos                                 |                   |    |  |
| ✓ Vigente                  | s                                   |                   |    |  |
| + 🗌 🛅 Seguro               | 5                                   |                   |    |  |
| + 🗌 🛅 Solicitu             | des                                 | Colonaionas tadas |    |  |
| + 🗌 🛅 Person               | alización                           | Seleccionar todos |    |  |
| Archivo                    | S                                   | <b>D</b>          |    |  |
| 🗄 🔄 🛅 Autoriz              | aciones                             | Deseleccionar tod | os |  |
|                            |                                     |                   |    |  |

En el campo "Alias" se deberá consignar el título del perfil que se desea armar, por ejemplo "Consultas" y hacer un click en "Aceptar".

En la imagen anterior, se detalla a modo de ejemplo la selección realizada para el alias Consultas El sistema nos muestra la pantalla **"CONFIRMACIÓN ALTA CONJUNTO DE PERMISOS".** 

#### Alta conjunto de permisos

| - 🗸 📄 Inicio   |                                     |                     |  |
|----------------|-------------------------------------|---------------------|--|
| ✓ Posició      | n Consolidada                       |                     |  |
| - Person       | alizar Posición Consolidada         |                     |  |
| Operac         | iones Realizadas por Banca Internet |                     |  |
| - V 🕒 Cuenta   | s                                   |                     |  |
| ✓ Saldos       |                                     |                     |  |
| 🖌 Movimi       | entos                               |                     |  |
| CBU            |                                     |                     |  |
| + 🗌 🛅 Déb      | itos Automáticos                    |                     |  |
| Cheque         | es en Custodia                      |                     |  |
| Extract        | os Electrónicos                     |                     |  |
| 🖲 📄 🛅 Transfe  | rencias                             |                     |  |
| 🔹 🗌 🛅 Pagos    |                                     |                     |  |
| 🖲 📄 🛅 Inversio | nes                                 |                     |  |
| 🖶 🗹 📴 Préstai  | nos                                 |                     |  |
| Vigente        | 9S                                  |                     |  |
| 🖲 📄 Seguro     | s                                   |                     |  |
| 🖲 📄 ն Solicitu | des                                 |                     |  |
| 🖲 📄 📄 Person   | alización                           | Seleccionar todos   |  |
| 🖲 📄 ն Archivo  | s                                   |                     |  |
| 🗉 📄 🛅 Autoriz  | aciones                             | Deseleccionar todos |  |
|                |                                     |                     |  |

#### Confirmación alta conjunto de permisos

| = 🔁 Inicio         |     |  |  |  |
|--------------------|-----|--|--|--|
| Posición Consolida | ada |  |  |  |
| - 🔁 Cuentas        |     |  |  |  |
| Saldos             |     |  |  |  |
| - Movimientos      |     |  |  |  |
| CBU                |     |  |  |  |
| E Préstamos        |     |  |  |  |
| Vigentes           |     |  |  |  |
|                    |     |  |  |  |

En esta pantalla podemos visualizar como quedo armado el conjunto de permisos, si esta conforme deberá hacer click sobre el botón **"Aceptar".** El sistema le informará que la operación ha sido realizada con éxito. Pulse "OK" para finalizar.

Su operación ha sido realizada satisfactoriamente

\_

Una vez confirmada la operación por el primer administrador, la misma quedará pendiente de autorización debiendo ingresar el Segundoadministrador. Para ello, deberá ingresar al menú

# "ADMINISTRACIÓN" solapa "PERMISOS" opción "PERFILES".

En caso de ser un solo administrador no será necesario la autorización del alta del perfil.

# ¿Cómo autorizar el alta de PERFILES?

Para autorizar el alta de Perfiles, el Administrador autorizante deberá ingresar al menú "ADMINISTRACIÓN", solapa "PERMISOS", opción "PERFILES". Posteriormente deberá presionar "BUSCAR" para continuar.

El sistema mostrará una pantalla con todos los perfiles creados hasta el momento. A continuación INGRESE el Alias del conjunto que desea consultar. Presione "BUSCAR" para continuar.

(Importante: si usted no ingresa un criterio de búsqueda el sistema le mostrará en pantalla un listado de todos los conjuntos de permisos por usted generados y su estado.)

| Alias                  | Estado                 | Detalle  |
|------------------------|------------------------|----------|
| Default                | Activo                 | Ð,       |
| Cuentas e Inversiones  | Activo                 | <b>⊕</b> |
| debito-credito         | Activo                 | <b>⊕</b> |
| consultas              | Pendiente Autorización | <b>⊕</b> |
| Resultados 1 - 4 de 4. |                        |          |

## Lista conjunto de permisos

Nuevo Perfil Nueva búsqueda

Se podrá visualizar el conjunto de "Permisos" pendiente de autorización debiendo hacer un click en la lupa de la columna Detalle

| lias        | consultas       |  |  |  |
|-------------|-----------------|--|--|--|
| = 🔁 Inicio  |                 |  |  |  |
| V Posic     | ión Consolidada |  |  |  |
| 🖶 🔁 Cuentas |                 |  |  |  |
| Saldo       | S               |  |  |  |
| - 🗸 Movin   | nientos         |  |  |  |
| CBU         |                 |  |  |  |
| - 🖻 Préstam | 05              |  |  |  |
|             | ***             |  |  |  |

Si está de acuerdo con el Alta, deberá hacer un click sobre el botón "Autorizar"

## Autorización Conjunto De Permisos

| Se modificará el estado del conjunto | Se modificará el estado del conjunto de permisos: consultas |  |  |  |  |  |  |
|--------------------------------------|-------------------------------------------------------------|--|--|--|--|--|--|
|                                      |                                                             |  |  |  |  |  |  |
|                                      | Cancelar Aceptar                                            |  |  |  |  |  |  |

En esta pantalla podrá visualizar el Estado del conjunto de Permisos Como activo

### Lista conjunto de permisos

| Alias                 | Estado | Detalle |
|-----------------------|--------|---------|
| Default               | Activo | €.      |
| Cuentas e Inversiones | Activo | Ð       |
| debito-credito        | Activo | Ð       |
| consultas             | Activo | €.      |

Nuevo Perfil Nueva búsqueda